## IBM PC and Compatibles:

See the file "Intro.txt" in the "PC" directory for information about the contents of the CD-ROM.

## WINDOWS

- 1. In the Windows Program Manager, choose "Run" from the file menu.
- 2. Type "(drive):\INSTALL" to install Newsbytes in Windows.

e.g. type "D:\INSTALL"

(or double click on the "INSTALL.EXE" file.)

3. For more detailed help, open the on line TextWare Manual. Or see the "INTRO.TXT" file in the "WINDOWS" directory.

## -OR-

## Getting Started:(DOS)

- 1. You must be in the drive that contains the CD. (Do this by typing the letter that is the CD drive, E.G. type "D:"
- 2. Type "NEWS" to launch TextWare.
- 3. Hints and tips:
  - \* press F1 for on-line help.
  - \* press the escape key to back out of an operation.
  - \* a menu bar with quick commands is located at the bottom of the screen.
- 4. For more detailed help, open the on line TextWare Manual or see the "INTRO.TXT" file in the "PC" directory.

Wayzata Technology 1-800-377-7321 or (218) 326-0597 FAX (218) 326-0598 BBS (218) 326-2939

E-Mail: WayzataTec@aol.com